**Bluetooth OBDII** 

## **Use Instructions**

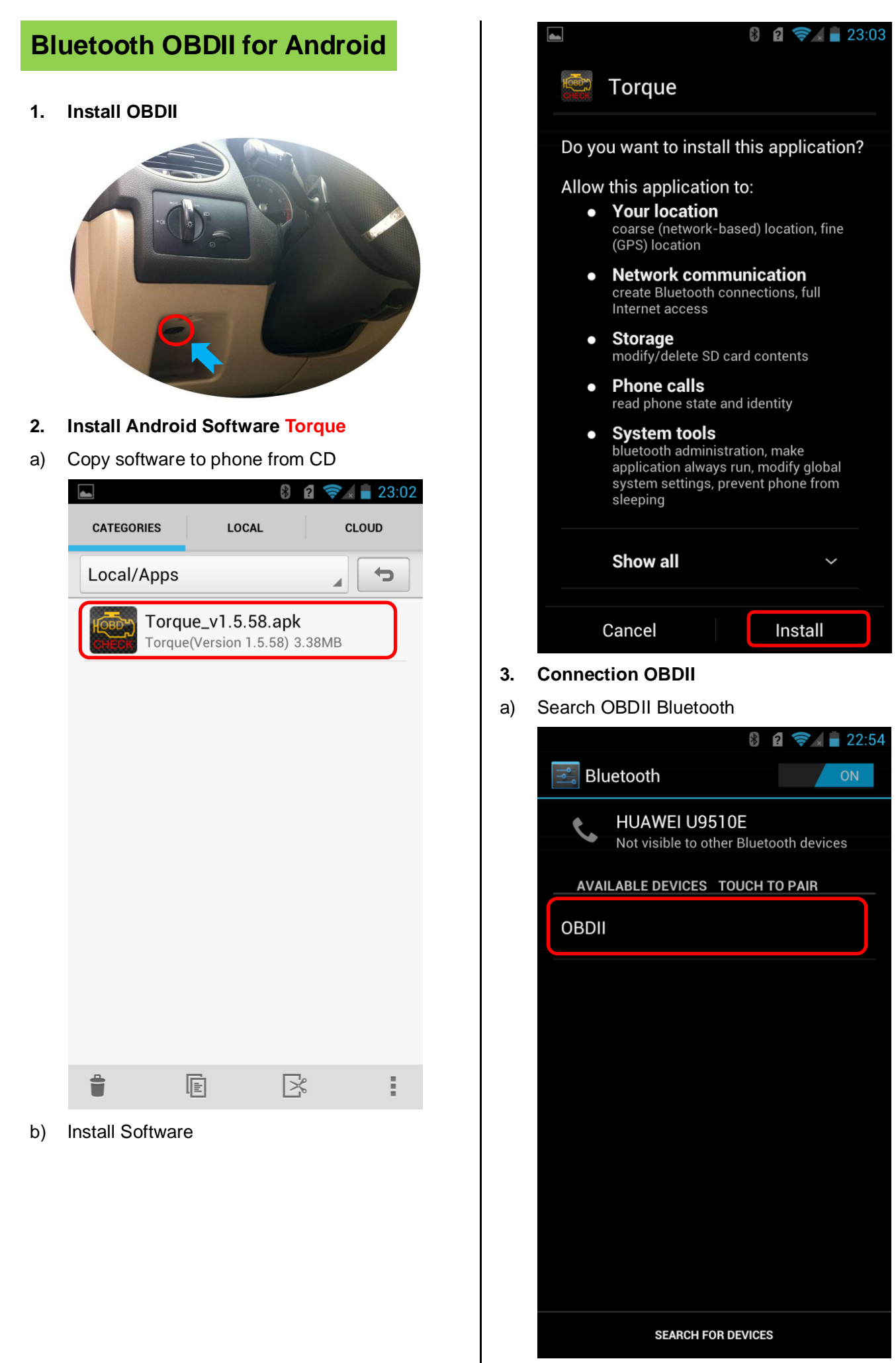

- 2 -

b) Enter the password "1234"

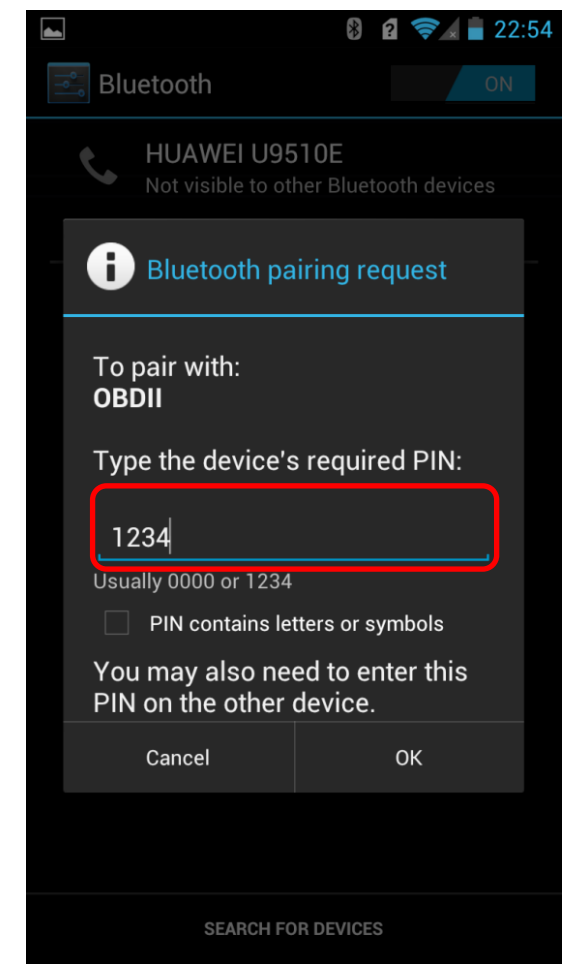

c) Connection Success

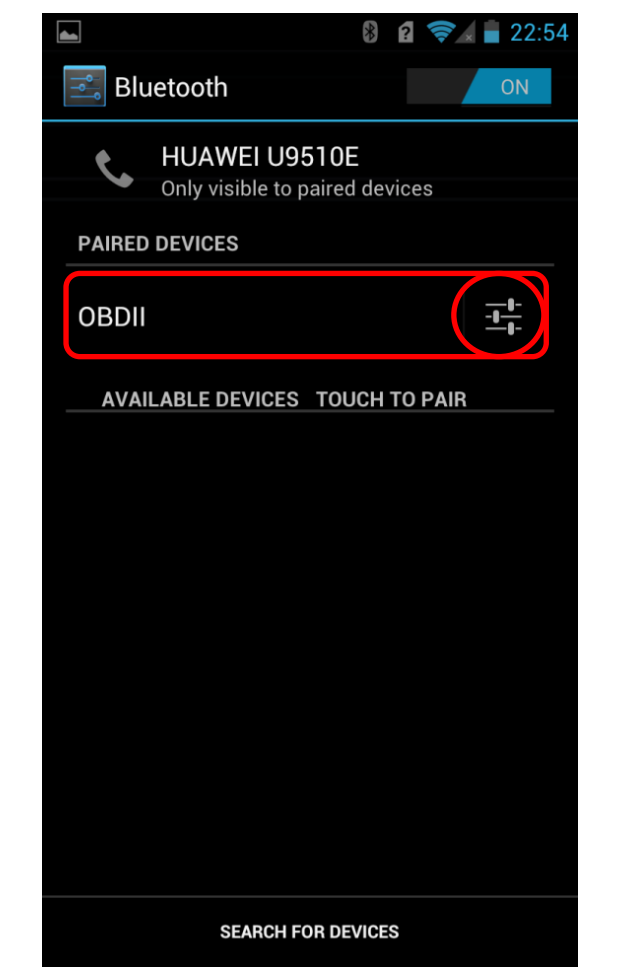

4. Run Software

Click Menu button setting Bluetooth connection

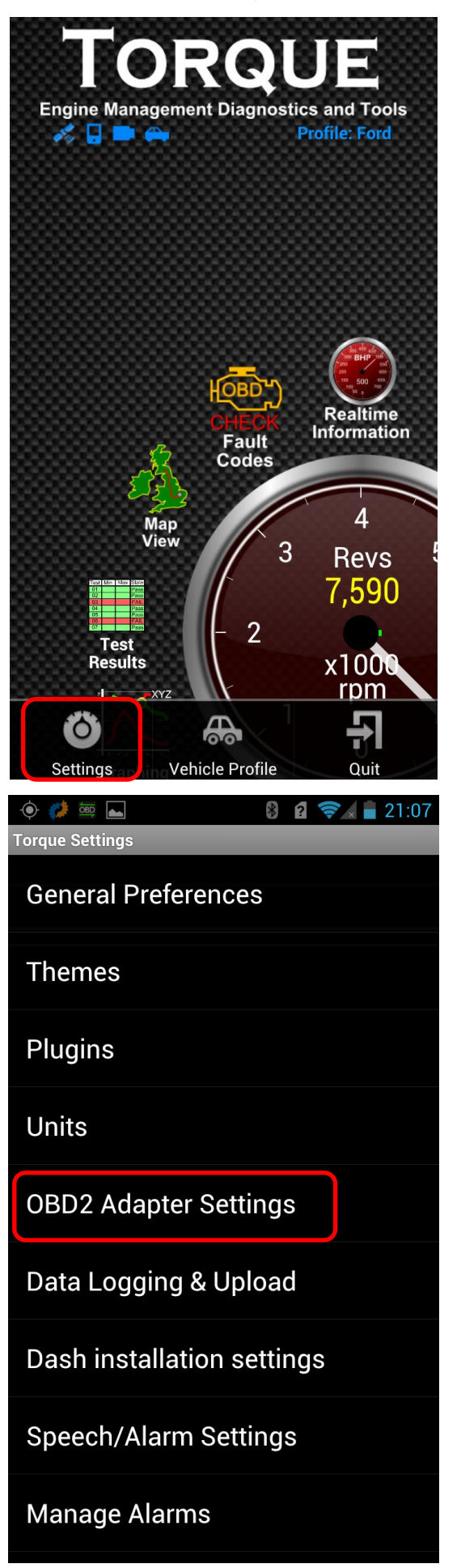

- 3

## a) Choose Commotion type is Bluetooth

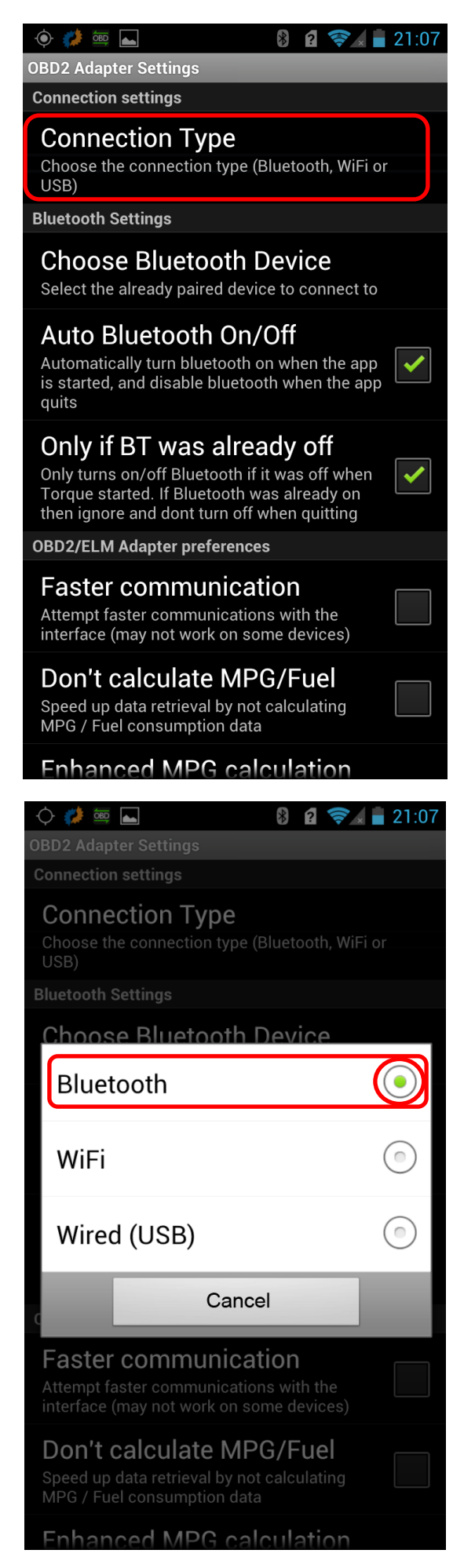

b) Choose Bluetooth Device is OBDII

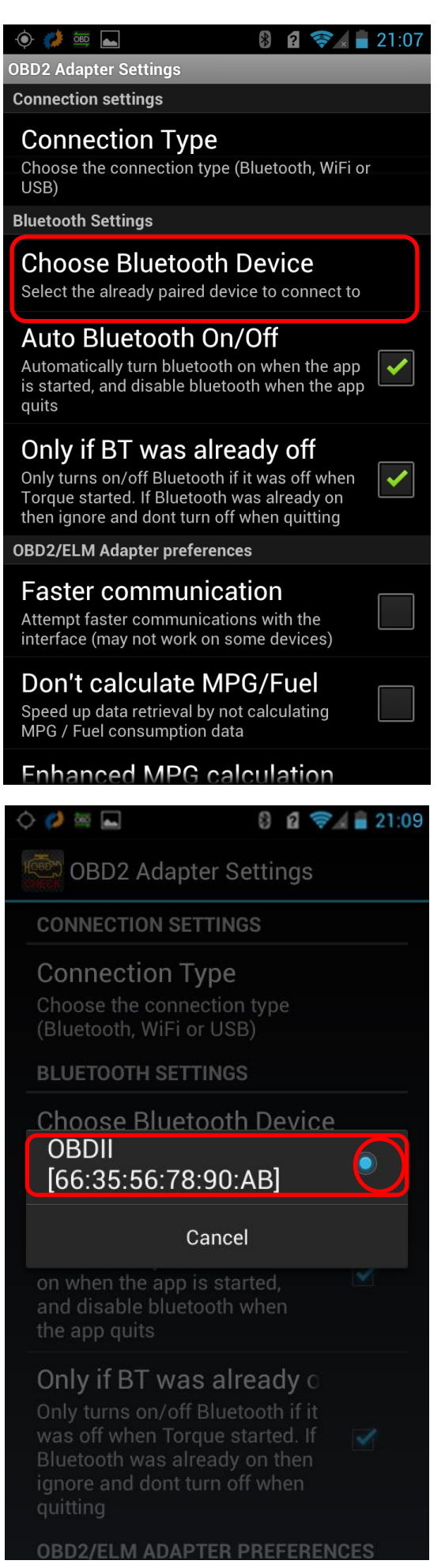

Exit Torque, and re-run the software. Successful connection

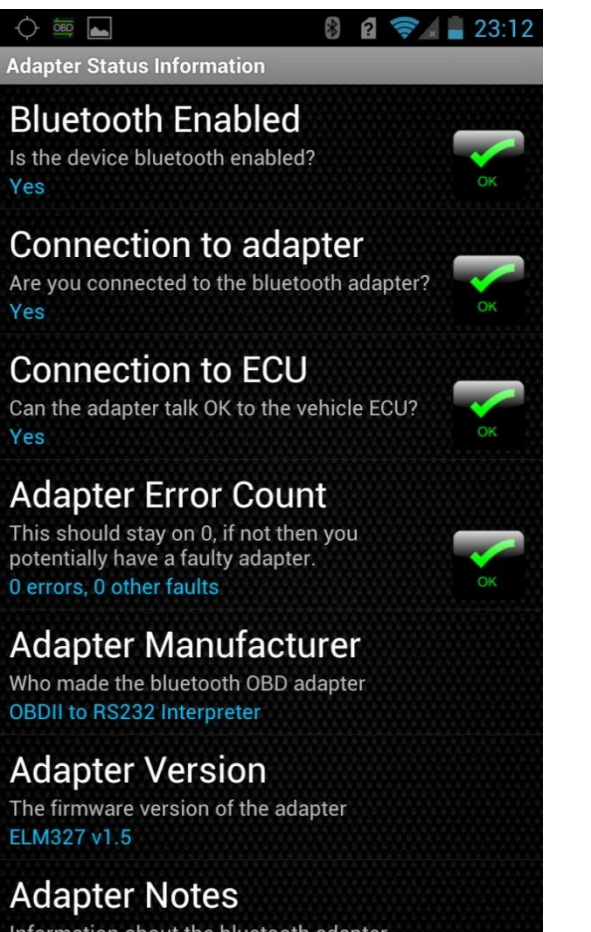

Information about the bluetooth adapter

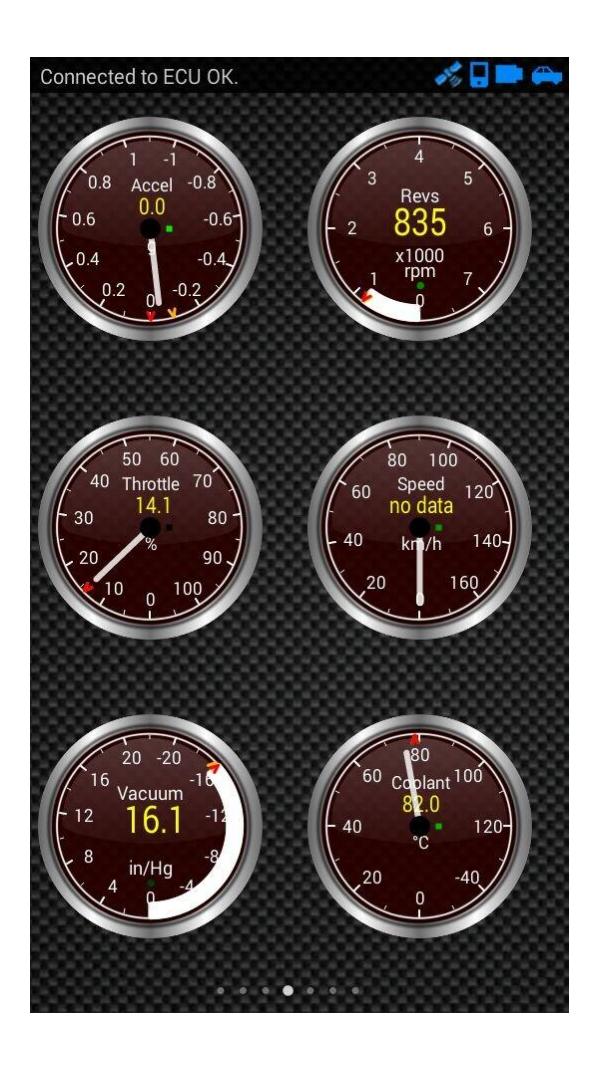